## GAKKAN-NET (Wi-Fi) 接続方法(Windows11)

1. 画面右下の [ 💮 ] → [>] の順にクリックし、[GAKKAN-NET] をクリックする

| ← Wi-Fi             |
|---------------------|
| GAKKAN-NET          |
|                     |
| ③ [GAKKAN-NET]をクリック |
| - Mart Marter Da    |
| THERE IN YOR CAN ER |
|                     |
| その他の Wi-Fi 設定       |
|                     |

2. [自動的に接続] チェックボックスを ON、 [接続] をクリックする

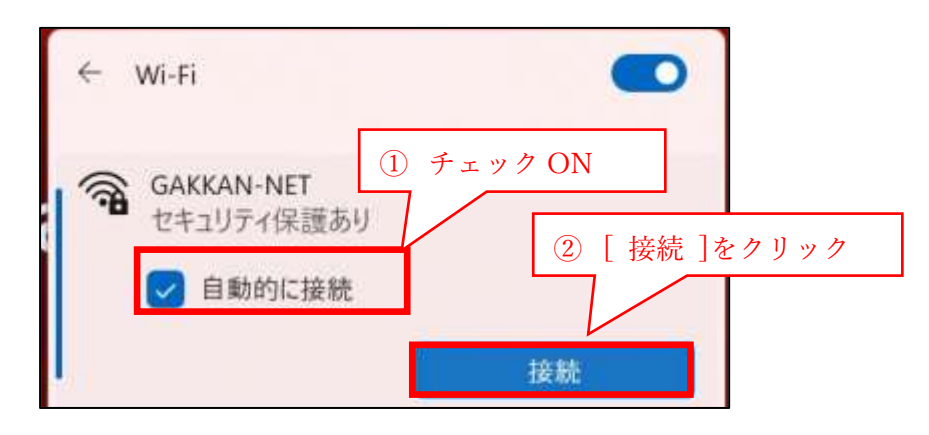

3. ユーザ名・パスワードを入力し、[OK] ボタンをクリックする

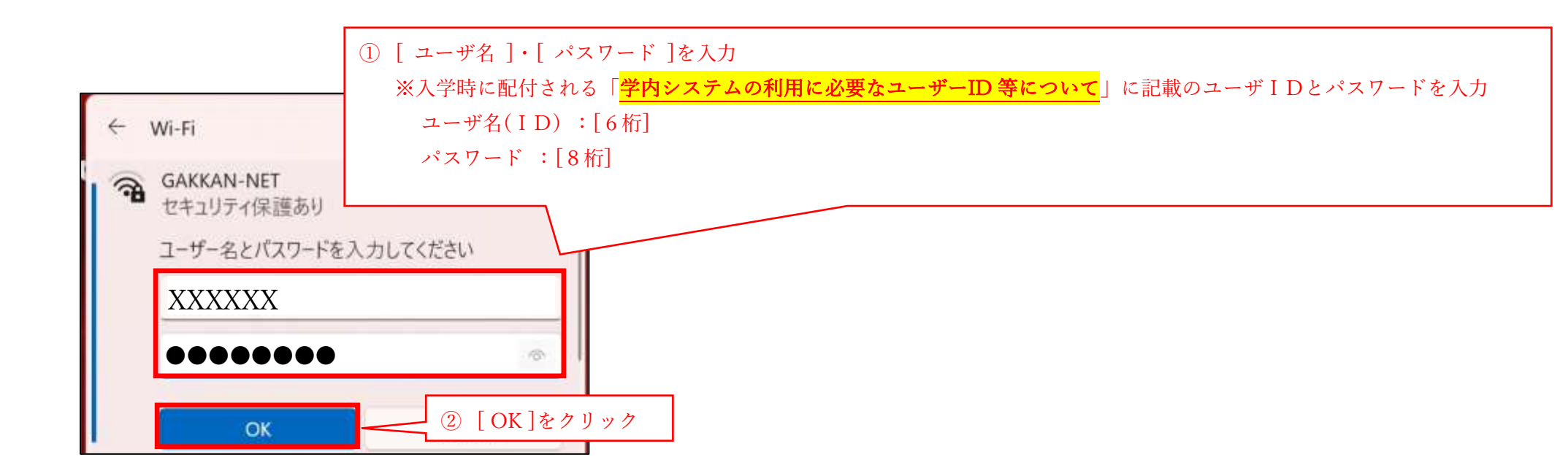

## 4. [接続] をクリックする

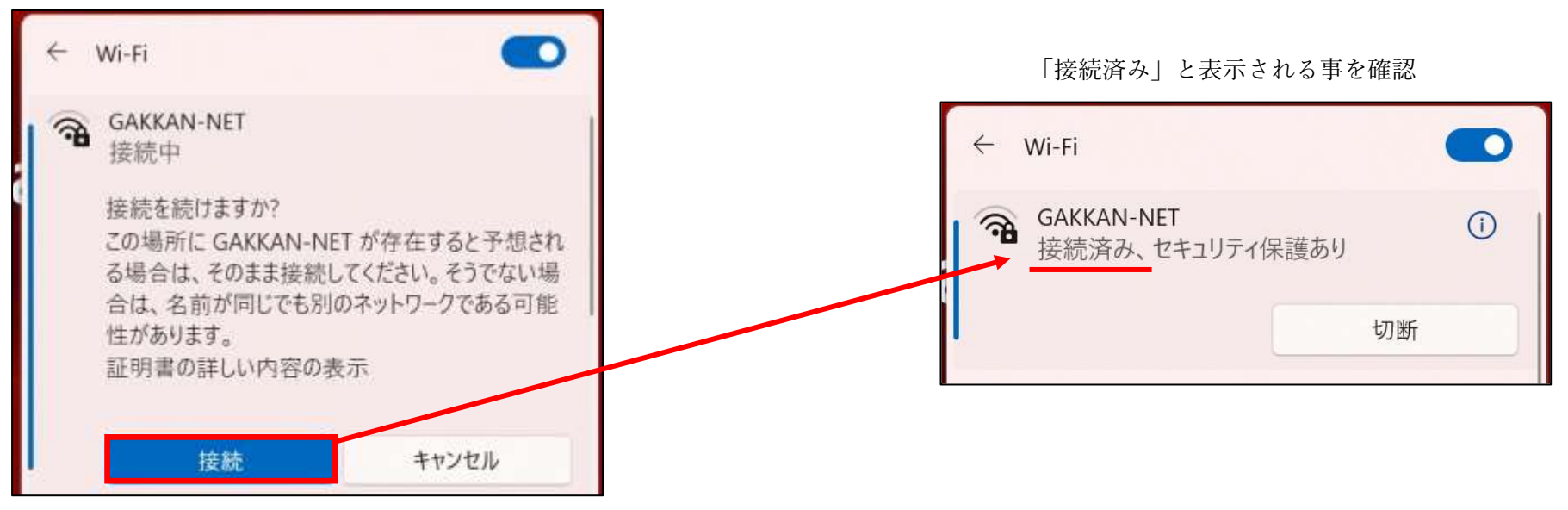

2023 情報センター室

## GAKKAN-NET (Wi-Fi) 接続方法(Windows10)

1. 画面右下の [ 💮 ] クリック後、 [GAKKAN-NET] をクリックする

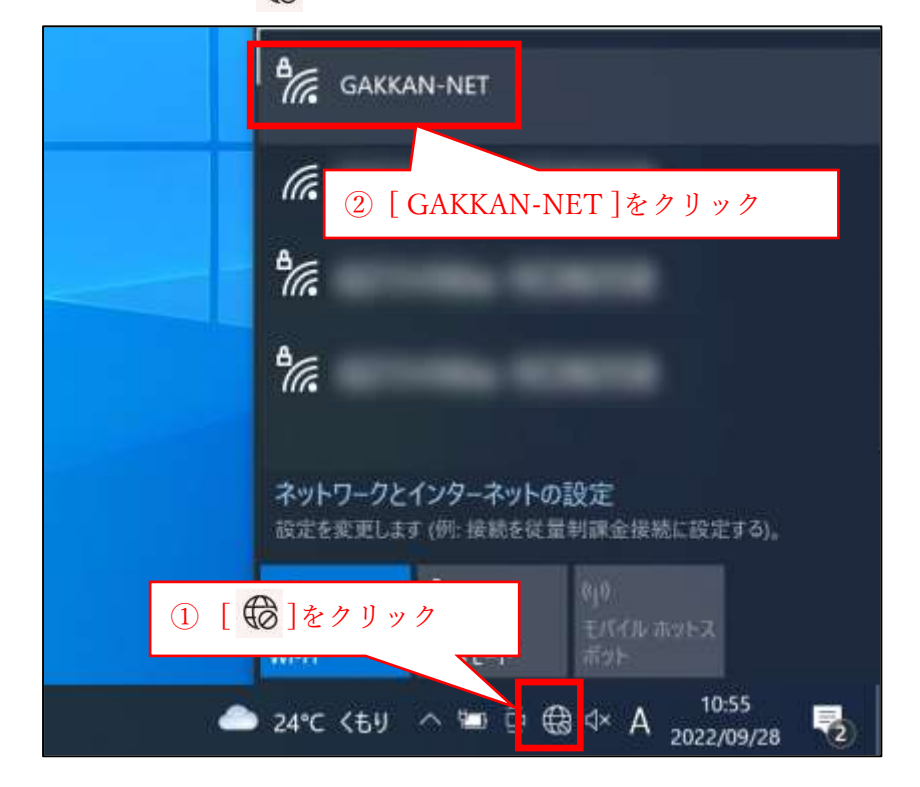

2. [自動的に接続] チェックボックスを ON、 [接続] をクリックする

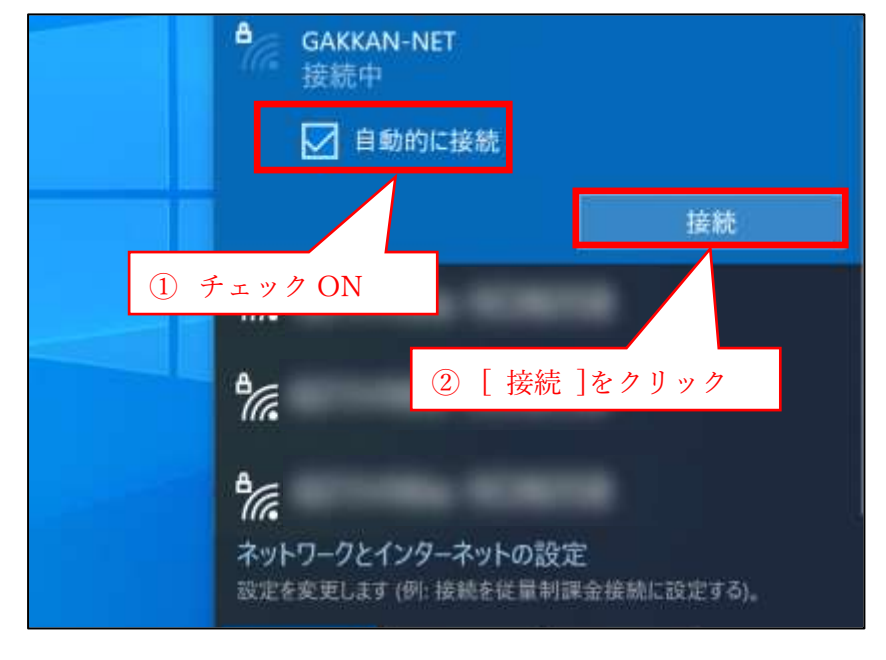

3. ユーザ名・パスワードを入力、[OK] ボタンをクリックする

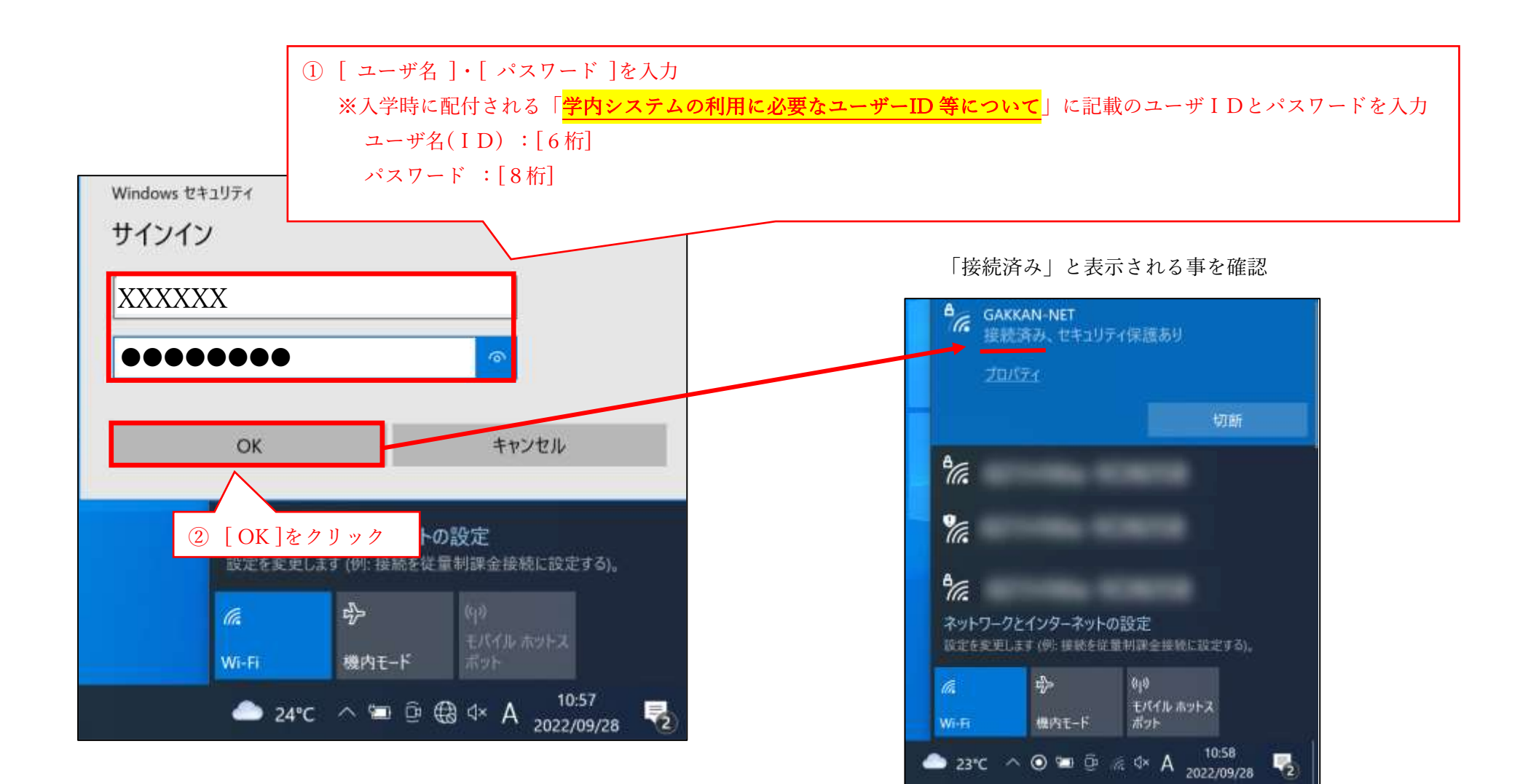

2023 情報センター室